# ىلع زاەجلا دامتعا تانايب نيوكت FindIT Network Probe

### ةمدقملا

نم ةكبشلا ةزهجأ ةبقارم ىلع كدعاست تاودأ Cisco نم FindIT ةكبش ةرادإ رفوت تاهجوملاو تالوحملا لثم ةلوهسب اهنيوكتو اهتراداو 500 ىلإ 100 Cisco قلسلسلا كرطخي امك .كب صاخلا بيولا ضرعتسم مادختساب (WAP) ةيكلساللا لوصولا طاقنو زاهجلا قلاحو ةديدجلا ةتباثلا جماربلا رفوت لثم ،Cisco و زاهجلا معد تامالعإ لوح اضيأ وأ نامضلل ةعضاخ دعت مل يتلا قلصتما الادعا تاثيدتمال من تامين المن المضال المي تاثير

دحاو رابتخإ :ةلصفنم تاهجاو وأ نينوكم نم نوكتي عزوم قيبطت يه FindIT ةكبش ةرادا يمسي دحاو ريدمو FindIT Network Probe مساب هيلإ راشي رثكأ وأ Manager.

فاشتكا ةكبشلا يف عقوم لك يف تبثملا Probe ليثم يرجي ليغشت راتخت دق ،دحاو عقوم ةكبش يف .Cisco زامج لك عم ةرشابم لصتيو ،ةكبشلا عقاوم نم ةنوكم كتكبش تناك اذإ ،كلذ عمو .FindIT Network Probe نم لقتسم ليثم Probe لك طبرو بسانم عقوم يف FindIT Network Manager تيبثت كنكميف ،ةددعتم قلاحل يوتسملا ةيلاع ضرع ةقيرط يلع لوصحلا كنكمي ،"ةرادإلا" ةمجاو نم .ريدملاب امدنع نيعم عقوم يف تبثملا الذا الذا الفلاقي في توما الفاك يومل الما تي من عن عم عن تكان عرب العن المين الفلاقي المرابي المالي المرابي المالي المالي المالي المالي المالي المالي المالي المالي المالي المالي المن المالي المالي ا

يوتحي نأ بجي ،لماك لكشب اهتراداو ةكبشلا فاشتكا نم FindIT ةكبش نكمتت يكل فاشتكا دنع .ةكبشلا ةزهجأ عم ةقداصملل دامتعا تانايب ىلع FindIT Network Probe مدختسملا مسا مادختساب زاهجلا مادختساب ةقداصملا Probe لواحيس ،ةرم لوأل زاهج مت اذا .(SNMP عمتجم) طيسبلا ةكبشلا ةرادا لوكوتوربو نييضارتفالا رورملا ةملكو ريفوت يرورضلا نم نوكيسف ،يضارتفالا دادعإلاا نم زاهجلا دامتعا تانايب رييغت مالعإ ةلاسر ءاشنا متي ما مودملا هذه لشف قلاح يف ...

#### فدەلا

ةكبش cisco لا ىلع دامتعا ةقرو ةادألا لكشي نأ فيك تنأ يدبي نأ ققيثو اذه نم فدهلا Probe.

#### قيبطتلل ةلباقلا ةزهجألا

• FindIT Probe

#### جماربلا رادصإ

• 1.1

## زاهجلا دامتعا تانايب نيوكت

ةديدج دامتعا تانايب ةفاضإ

متي ،اەقيبطت دنع .ەاندأ لوقحلا يف دامتعالا تانايب نم رثكأ وأ قدحاو ةعومجم لخدأ تانايب اەل رفوتت ال بسانملا عونلا نم قزمجأ يأ لباقم دامتعا تانايب لك رابتخإ وأ رورم ةملك/مدختسم مسا ةعومجم امإ دامتعالا تانايب نم ةعومجم نوكت دق .ةلماع دامتعا عمتجم SNMPv3 دامتعا تانايب وا عاليا يانايب م

لوؤسمب ةصاخلا (GUI) ةيموسرلا مدختسملا ةهجاو ىلإ لوخدلا ليجستب مق 1. ةوطخلا FindIT Network Probe رتخاو Administration < .

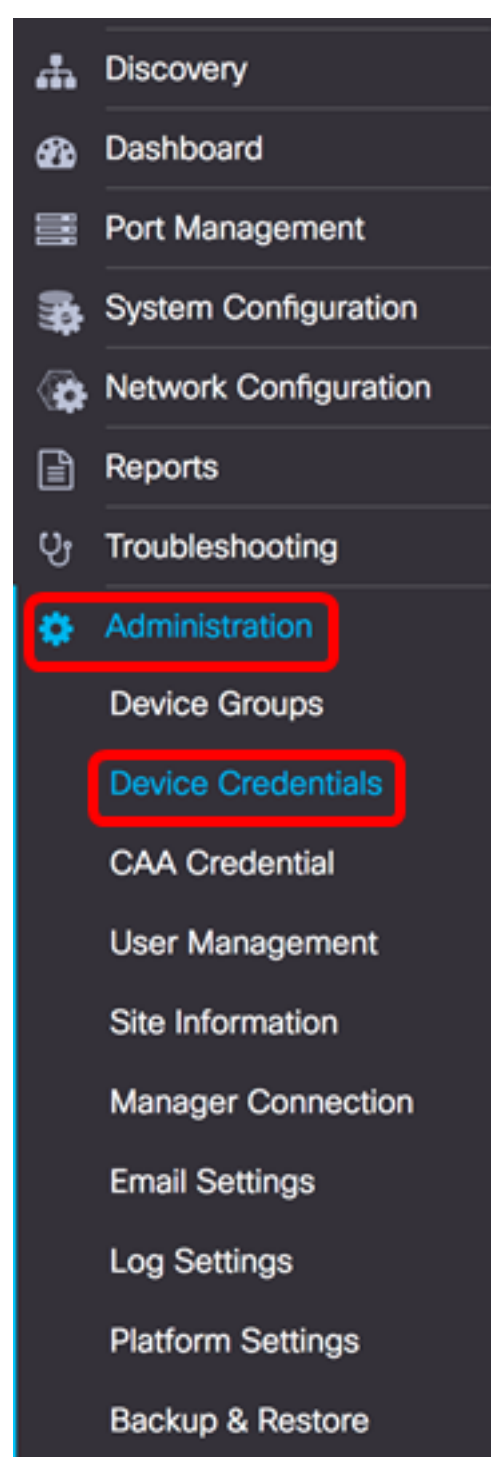

ەقىيبطت متىل مدختسم مسا لخدأ ،ةدىدج دامتعا تانايب ةفاضإ ةقطنم يف .2 ةوطخلا ةملكو مدختسملا مسا .*مدختسملا مسا*لقح يف ةكبشلا يف ةدوجوملا ةزەجألا ىلع امە نايضارتفالا رورملا cisco.

دة عن المادختس متي ،لاثمل الله الله Cisco. مادختس متي ،ل

| cisco | <br>$\pm$ |
|-------|-----------|
|       |           |
|       |           |
|       |           |
| Apply |           |

ةمرك، بالجم ةمركرا يف ترلخد. 3 ةوطخرا.

| cisco | ····· | $\blacksquare$ |
|-------|-------|----------------|
|       |       |                |
|       |       |                |
|       |       |                |
| Apply |       |                |

ةءارقلل عمتجملا ةلسلس وه .عمتجملا مسا لخدأ ،*SNMP عمتجم* لقح يف .4 ةوطخلا عمتجملا مسا مادختسإ متي .SNMP لوكوتورب ىلع لوصحلا رمأ ةقداصمل طقف .ماع وه يضارتفالا SNMP عمتجم مسا .SNMP زامج نم تامولعملا دادرتسال

ماع مادختساٍ متي ،لاثملا اذه يف **:ةظحالم** 

| Public |       |                         |   | $\oplus$ |
|--------|-------|-------------------------|---|----------|
| SNMPv  | 3 Use | er Name                 |   | $\oplus$ |
| SHA    | *     | Authentication Pass Phr | ~ |          |
| None   | *     |                         |   |          |

يف ەمادختسإ متيل مدختسم مسا لخدأ ،*SNMPv3 مدختسم مسا* لقح يف .5 ةوطخلا SNMPv3 ماع مادختساٍ متي ،لاثملا اذه يف **:ةظحالم** 

| Public |                            | € |
|--------|----------------------------|---|
| Public |                            | Ð |
| None 🗸 | Authentication Pass Phrase |   |
| None 👻 |                            |   |

ەمدختسيس ةقداصم عون رتخأ ،ةقداصملل ةلدسنملا ةمئاقلا نم .6 ةوطخلا يە تارايخلا

- اذه ترتخأ اذإ .يضارتفالا دادعإلا وه اذه .مدختسملا ةقداصم مادختسإ متي ال none <u>11 ةوطخلا</u> يلإ يطختلاب مقف ،رايخلا
- MD5 ريفشت ماظن MD5 ةيمزراوخ مدختست .تب 128 ريفشت ةقيرط مدختسي MD5 رورم ةرابع لاخدا كنم بلطيس ،رايخلا اذه رايتخا ةلاح يف .تانايبلا ريفشتل ماع .ةقداصم
- اەنع جتني ەاجتإلاا ةيداحأ قئزجت ةيمزراوخ يە (SHA) ةنمآلاا ةئزجتلا ةيمزراوخ SHA مت اذإو .MD5 نم انامأ رثكأ ەنكلو ،MD5 نم أطبأ باسحب SHA موقي .تب 160 صخلم لوكوتورب رايتخاو ةقداصملا رورم ةرابع لاخدإ كنم بلطيسف ،رايخلا اذه رايتخإ .ريفشت

.SHA مادختسإ متي ،لاثملا اذه يف **:ةظحالم** 

| Public |                            | Ð     |
|--------|----------------------------|-------|
| Public |                            | $\pm$ |
| SHA 🗸  | Authentication Pass Phrase |       |
| None   |                            |       |
| MD5    |                            |       |
| SHA    |                            |       |

لبق نم اهمادختساٍ متيل رورم ةملك لخدأ ،*ققداصملا رورم ةرابع* لقح يف .7 ةوطخلا SNMPv3.

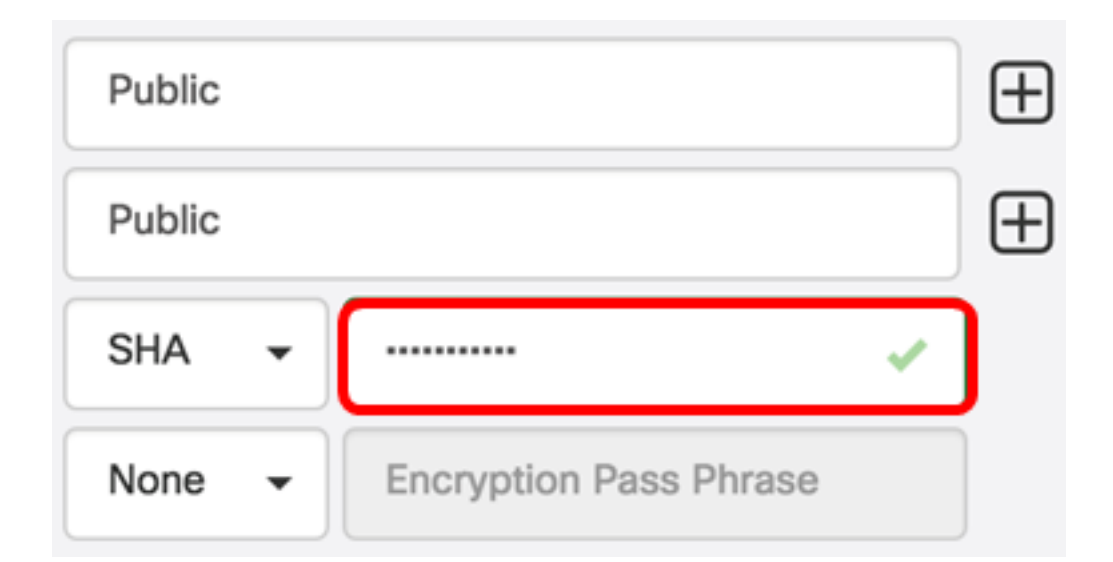

ريفشتل ريفشت ةقيرط رتخأ ،ريفشتلا عون ةلدسنملا ةمئاقلا نم .8 ةوطخلا يه تارايخلا .SNMPv3 تابلط

- none ريفشت بولسأ يأ بلطتي ال.
- DES حاتفم مدختسي لثامتم لتك ريفشت وه (DES) تانايبلا ريفشت رايعم تب-64 كرتشم يرس.
- 128 حاتفم مدختسي يذلا مدقتملا ريفشتلا رايعم AES128 ريفشتلا رايعم تب.

Public

Public

SHA

AES

Encryption Pass Phrase

None

DES

AES

AES. رايتخإ متي ،لاثملا اذه يف **:ةظحالم** 

لبق نم ەمادختسال تب-128 حاتفم لخدأ ،*ريفشتلا رورم ةرابع* لقح يف .9 ةوطخلا SNMP ريفشتلل.

| Public |          | $\oplus$ |
|--------|----------|----------|
| Public |          | €        |
| SHA 🗸  | ······ 🗸 |          |
| AES -  | ~        | ]        |

ناونعلاو مدختسملا مسال ديدج لاخدا ءاشنال رزلا 🖽 قوف رقنا (يرايتخا) .10 ةوطخلا. دامتعالا تانايب عون بسح ،ةيفاضإلا تالاخدالا نم نينثا وأ دحاو يتح ةفاضإ كنكمي.

.**قبطي** ةقطقط <u>11. ةوطخلا</u>

| cisco | <br>ŧ | Public |   |   | Ð |
|-------|-------|--------|---|---|---|
|       |       | Public |   |   | Ð |
|       |       | SHA 🗸  |   | ~ |   |
|       |       | AES -  | · | × |   |
| Apply |       |        |   |   |   |

تانيوكتلا قيبطت مت دق ەنأب كمالعإل ةعاسلا جاجز زمر تحت ةذفان رەظت فوس ةمزاللا.

|   |   | cisco                               | English -                          | <b>*</b> 2 <b>X</b> | <b>()</b> 🦻 🗩 | 8 |
|---|---|-------------------------------------|------------------------------------|---------------------|---------------|---|
| 9 | • | Credential Comp<br>View More detail | lete!<br>s or <mark>Close</mark> . |                     |               |   |

ىلع حاجنب زاەجلا دامتعا تانايب نيوكت نم نآلا تيەتنا دق نوكت نأ بجي FindIT ىلع حاجنب زاەجل

#### ةكبشلا ىلع ةدوجوملا ةزەجألا ضرع

Cisco FindIT Network Probe. ةطساوب اهفاشتكا مت يتلا ةزهجألا هاندأ لودجلا ضرعي

| Device    | Credential Type       | Credential Ok? | Failure Reason     |
|-----------|-----------------------|----------------|--------------------|
| WAP       |                       |                |                    |
| wap5e0940 | Admin Userid/Password | 1              |                    |
| wap5e0940 | SNMP                  | ×              | SNMP disabled      |
| wampipti  | Admin Userid/Password | ×              |                    |
| wampipti  | SNMP                  | ×              | Invalid credential |
| WAP150    | SNMP                  | ×              | Invalid credential |
| WAP361    | Admin Userid/Password | ×              | Invalid credential |

- ىلع تارم ةدع زاەجلا مسا رەظي دق .ةكبشلا ىلع فشتكملا زاەجلا مسا زاەجلا ةنايصلل ةلباقلا دامتعالا تانايب عون بسر-
- اذه مدختسي .SNMP وأ Admin UserID/Password اذه نوكي دق دامتعالا تانايب عون زاهجلا نم تامولعملا بحسل.
- اذإ ام ديدحتل ءارمح X ةمالع وأ ريشأت ةمالع رهظت دق ؟قفاوم دامتعالاا تانايب زاهجلا ىلع اهقيبطت مت دق هالعأ لوقحلا يف ةلخدملا دامتعالاا تانايب تناك نيوكت راهظإ ىلإ ةزهجألاا ةمئاق يف Red X ةمالع ىلع رقنلاا يدؤي .ال مأ بسانملا رزاهجلا تاغوسم
- لاصتالاا يف زاهجلا لشف اذإ دومعلا يف لشفلا ببس رهظي لشفلا ببس ليطعت" وأ "ةحيحص ريغ دامتعا تانايب" ةلمتحملا لئاسرلا نمضتت .رابسملاب SNMP".

.ةقد رثكأ ةكبش ططخم ىلع لوصحلل زاهجلا ىلع SNMP نيكمتب ىصوي **:ةظحالم** 

تانايب عونو ةكبشلا ىلع ةدوجوملا ةزهجألا ةيوه ضرعب نآلا تمق دق نوكت نأ بجي حاجنب اهل ةقباطملا دامتعالا.

ةمجرتاا مذه لوح

تمجرت Cisco تايان تايانق تال نم قعومجم مادختساب دنتسمل اذه Cisco تمجرت ملاعل العامي عيمج يف نيم دختسمل لمعد يوتحم ميدقت لقيرشبل و امك ققيقد نوكت نل قيل قمجرت لضفاً نأ قظعالم يجرُي .قصاخل امهتغلب Cisco ياخت .فرتحم مجرتم اممدقي يتل القيفارت عال قمجرت اعم ل احل اوه يل إ أم اد عوجرل اب يصوُتو تامجرت الاذة ققد نع اهتي لوئسم Systems الما يا إ أم الا عنه يل الان الانتيام الال الانتيال الانت الما